## How to Use Cisco Jabber - Windows computer

## Logging In

1. Locate and open Cisco Jabber.

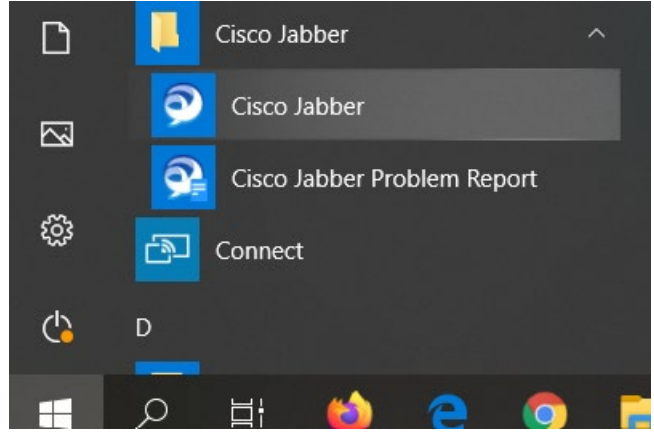

- 2. When you first open Cisco Jabber, you will be presented with a log in screen.
- 3. Enter your <u>userID@psu.edu</u> in the box and click Continue.

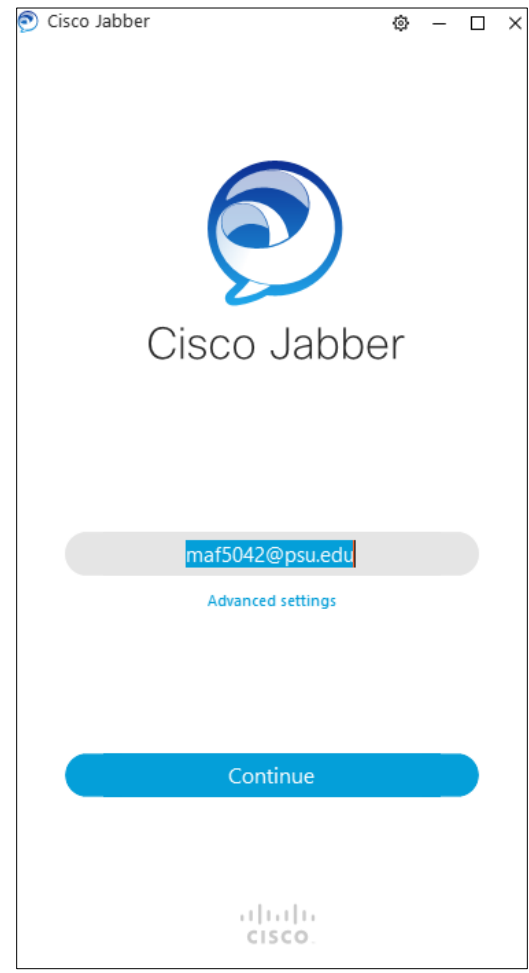

- **4.** You will then be taken to a Penn State login screen. Login as usual with your userID, password and 2FA.
- 5. Once Jabber is open, you should see a screen with your name, a box to dial, contacts, voicemail, etc.
  - If not, you likely need licensed by Penn State ENCS Please go here to request access: <u>https://pennstate.service-</u> now.com/sp?id=sc\_cat\_item&sys\_id=a02c4a706fd2db00687a30444b3ee4be

## Using the app

 For a quick start guide for the app – <u>https://sites.psu.edu/jabberpilot/files/2018/02/Cisco\_Jabber\_for\_Windows-</u> <u>QSG\_Release11-6-13fzco3.pdf</u>

## NOTES:

- Jabber works just like your desk phone. When someone calls your office number, your computer will 'ring'
- Remember you will need to dial an 8 before dialing out.
- You can type in a person's name and call them as well
  - a. This is the case if their directory info is correct.